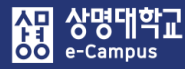

## 3. 첨단강의(LABY) 업로드/선택 등록하기

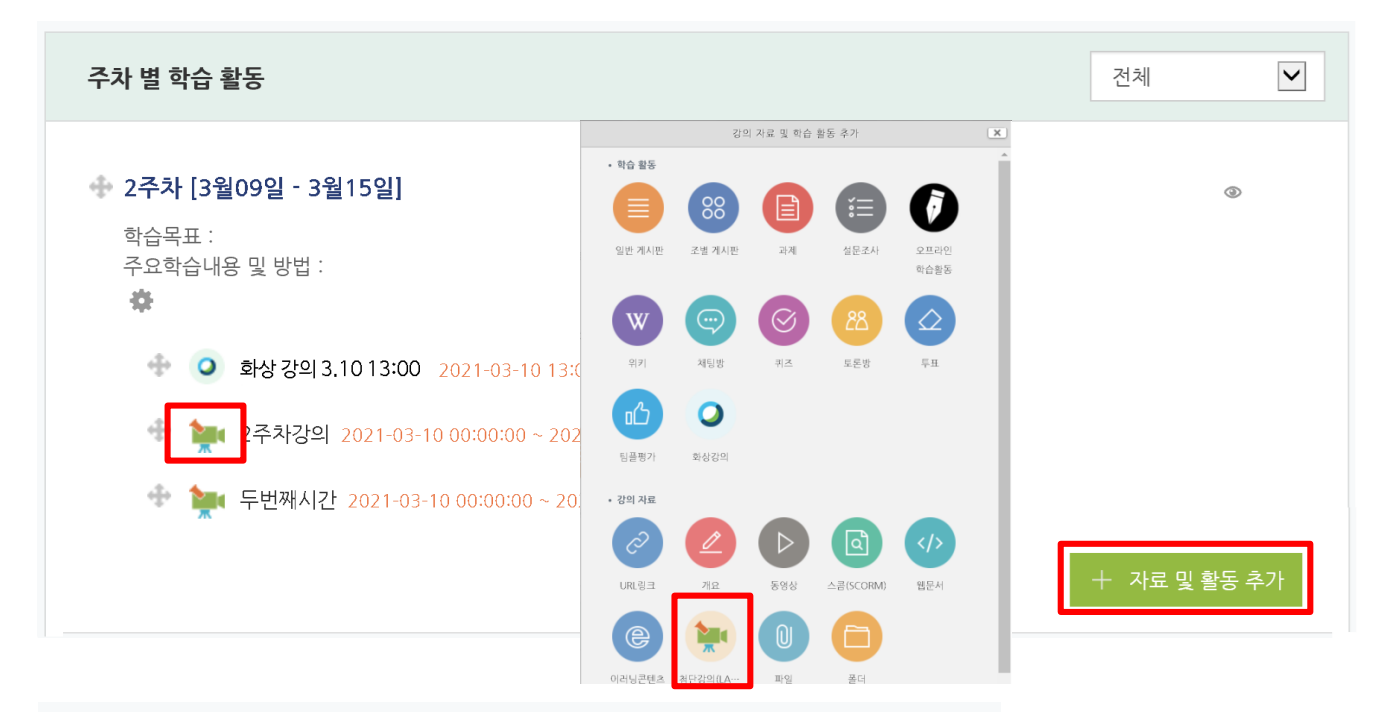

₩새 첨단강의(LABY) 을/를 2주차 [3월09일 - 3월15일] 에 추가하기

|                 | ▶ 모두 펼지기 |
|-----------------|----------|
| ▼ 기본            |          |
| 제목*             |          |
| 설명              |          |
|                 |          |
| 메인 화면에 설명 보이기 ⑦ |          |
| ▼ 콘텐츠           |          |
| 콘텐츠 선택 *        | 검색       |

※ 강의녹화시스템 동영상이 e-Campus 강좌에 자동 등록이 안된 경우에만 사용합니다.

## 해당 주차(일)에 강의 콘텐츠를 등록하여 학습자가 수강할 수 있도록 합니다.

- ① '편집모드' 상태에서 해당 주차(일)의 '자료 및 활동 추가'를 클릭합니다.
- ② 강의 자료 '첨단강의(LABY)'를 클릭합니다.
- ③ 새 동영상 추가하기 화면 콘텐츠 선택 항목에서 '검색' 버튼을 클릭합니다.

## 3. 첨단강의(LABY) 업로드/선택 등록하기

④ 콘텐츠 선택 창이 뜨면 '해당년도/학기 강좌 주차'를 선택하고 '콘텐츠 등록' 버튼을 클릭 합니다. 콘텐츠 업로드 창에서 '콘텐츠명'을 입력하고 컴퓨터에 있는 동영상 파일을 '드래그' 하거나 '파일 추가'를 눌러서 동영상을 선택한 후 '업로드 시작' 버튼을 클릭하여 동영상 업로드를 진행하고 완료되면 등록하기 버튼을 클릭합니다.

| 콘텐츠 선택                    |   |             |       |       | ×          |
|---------------------------|---|-------------|-------|-------|------------|
|                           |   |             | 콘텐츠등록 | 검색    | Q          |
| ▷ _서울_╡                   | 0 | 사진          | 제목    | 재생시간  | 등록일 🔽      |
| ▷ _서울_ㅋ ▲AI               | 0 |             |       |       |            |
| ◢ 2021년 2학기               | 0 | 11월2일_강의_2  |       | 26:05 | 2021-11-03 |
| ▷ _서울_ HAAI               | 0 |             |       |       |            |
| ▷ _서울HAAI                 | 0 | 11월2일_강의_1_ |       | 40:07 | 2021-11-02 |
| ▷ _서울                     | 0 |             |       |       |            |
| ▷ _서울_:                   | 0 |             |       |       |            |
| ◢ _서울_ ■ ■ ■ 론_HABI       | 0 |             |       |       |            |
| 2주차_9월08일9월1              | 2 |             |       |       |            |
| 4주차_9월22일9월;              | 2 |             |       |       |            |
| 5주차9월29일10월               | 3 |             |       |       |            |
| 6주차10월06일10 <sup>-</sup>  | 2 |             |       |       |            |
| 7주차_10월13일10 <sup>;</sup> | 2 |             |       |       |            |
| 9주차_10월27일11 <sup>;</sup> | 2 |             |       |       |            |

※ 녹화 장비로 녹화된 영상이 아닐 시 등록이 불가될 수 있음을 알려드립니다.

| :: 콘텐즈명 |                             |                     |           |
|---------|-----------------------------|---------------------|-----------|
| :: 카테고리 | /2021년 2학기/_서울              | 0011_12학기_/9주차10월27 | 7일11월02일_ |
|         | 廿 파일 선택 파일을 업로드 큐에 추가한 후 시작 | 버튼을 클릭하십시오.         |           |
|         | 파일명                         | 크기                  | 상태        |
| :: 파일   | 이곳에 파일을                     | 을 드래그 하세요.          | ~         |
|         | ○파일 추가 ▲ 업로드 시작             | 0 b                 | 0%        |

## 3. 첨단강의(LABY) 업로드/선택 등록하기

⑤ 콘텐츠 선택 창 목록에서 업로드 완료된 완료된 동영상 제목을 클릭한 후 '가져오기' 버튼을 클릭하고 '확인' 버튼을 누르면 e-Campus로 콘텐츠 정보가 전송됩니다.

| 콘텐츠 선택                          |   |                |             |       |            |                  |                         |                 | ×   |
|---------------------------------|---|----------------|-------------|-------|------------|------------------|-------------------------|-----------------|-----|
| 장 상명대학교<br>SANGMYUNG UNIVERSITY |   |                |             |       | 콘텐츠        | 등록 검             | 색                       | C               | ٦   |
| ▶ _서울HAL                        | 0 | 사진             | 제목          | 재생시간  | 등록일 🔽      |                  |                         |                 |     |
| ▷ _서울_                          | 0 |                |             |       |            | 5-18<br>2-8      | Camazza                 |                 |     |
| ▲ 2021년 2학기                     | 0 |                | 11월2일_강의_2  | 26:05 | 2021-11-03 | 20 F<br>20<br>20 | 4 <sup>8</sup> 09114112 |                 |     |
| ▷ _서울AM0(                       | 0 | A.T.L.         |             |       |            |                  |                         |                 |     |
| ▷ _서울 AM00                      | 0 |                | 11월2일_강의_1_ | 40:07 | 2021-11-02 |                  | in the                  |                 |     |
| ▷ _서울HAL                        | 0 |                |             |       |            |                  |                         |                 |     |
| ▷ _서울HAL                        | 0 |                |             |       |            | ▶ 콘텐츠 정          | 보                       |                 |     |
| ▲ _서울HABIO                      | 0 |                |             |       |            | ·콘텐츠명            | 11월2일_강의_2              | 2               |     |
| 2주차_9월08일9월14일                  | 2 |                |             |       |            | ·녹화시간            | 2021-11-03 09:          | 52:27 ~ 2021-11 | -03 |
| 4주차_9월22일9월28일                  | 2 |                |             |       |            |                  | 09:52:27                |                 |     |
| 5주차_9월29일10월05                  | 3 | cms.smu.ac.kr에 | 삽입된 페이지 내용: |       |            | ·다운로드            | 교안 교수                   | 자               |     |
| 6주차10월06일10월1.                  | 2 | 콘텐츠 정보가 전      | 번송되었습니다.    |       |            | 재생 링크            | .복사                     | 가져오기            | 삭제  |
| 7주차_10월13일10월1                  | 2 |                | 확인          |       |            |                  |                         |                 |     |
| 9주차_10월27일11월0.                 | 2 |                |             |       |            |                  |                         |                 |     |

⑥ 새 첨단강의(LABY) 추가하기 화면 콘텐츠 선택 이러닝 콘텐츠 위치에 파일 링크가 되고 기본 항목에서 제목을 입력한 후 나머지 항목 설정은 동영상 콘텐츠 등록과 동일하게 설정한 후 강의녹화시스템 콘텐츠 등록을 완료합니다.

35

|          |               | ▶ 모두 펼치기 |
|----------|---------------|----------|
| ▼ 기본     |               |          |
|          | 제목*           |          |
|          |               |          |
|          |               |          |
|          |               |          |
| ▼ 콘텐츠    |               |          |
|          |               |          |
| 콘텐츠 선택 * | cnt0016838 검색 |          |
|          |               |          |

▶새 첨단강의(LABY) 을/를 2주차 [3월09일 - 3월15일] 에 추가하기